# instrukcja instalacji w systemie Linux

modemu USB ZXDSL 852

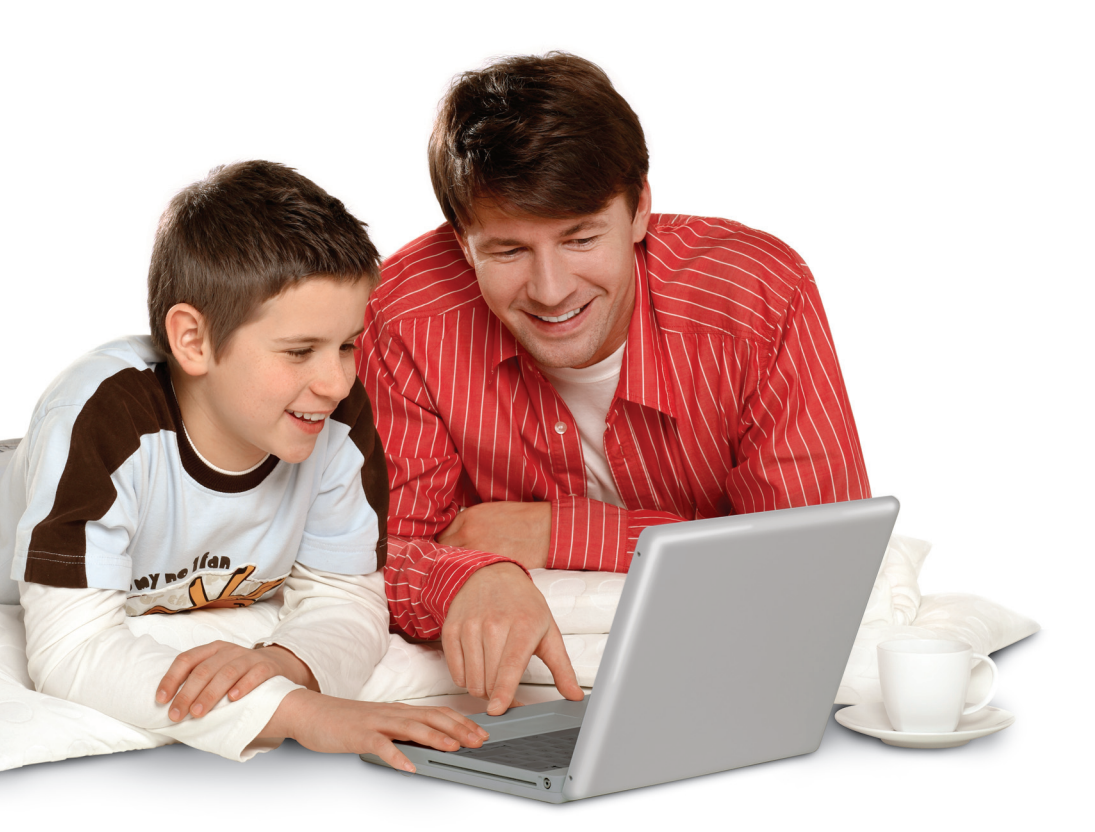

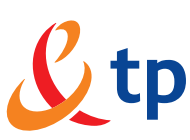

## Spis treści

| 1. Zanim zaczniesz                                    | 3  |
|-------------------------------------------------------|----|
| 2. Konfiguracja systemu operacyjnego Linux            | 4  |
| 3. Rozpakowanie sterowników na dysk twardy            | 5  |
| 4. Instalacja sterowników modemu ZTE ZXDSL 852        | 5  |
| 5. Konfiguracja modemu i połączenia z siecią Internet | 6  |
| 6. Rejestracja nowego użytkownika usługi neostrada tp | 9  |
| 7. Konfiguracja usług hostingowych                    | 12 |

#### 1. Zanim zaczniesz

- Do przeprowadzenia instalacji modemu wymagana jest podstawowa znajomość systemu operacyjnego Linux, zwłaszcza w zakresie systemu plików, podstawowych narzędzi systemowych i konfiguracji kernela.
- Instrukcja zawiera opis instalacji sterownika modemu ADSL ZXDSL 852. Sterownik znajduje się na płycie CD, będącej elementem zestawu instalacyjnego usługi neostrada tp (w katalogu linux/zte852).
- Instrukcję i wszystkie zawarte w niej przykłady przygotowano dla systemu operacyjnego Linux Fedora 2. Jest ona prawidłowa również dla innych dystrybucji Linuxa (Linux Red Hat, Linux Aurox).
- W instrukcji przedstawiono zrzuty z ekranów z przeprowadzenia instalacji dla Użytkownika systemu o nazwie test. Nazwa ta jest przykładowa i u każdego może być inna.
- Podczas instalacji potrzebne są uprawnienia roota. Można je uzyskać poprzez wpisanie w terminalu komendy su - i podanie hasła roota

#### \$ su -Password:

lub zalogować się na użytkownika root, używając interfejsu graficznego. Terminal jest jednym z podstawowych sposobów komunikacji z systemem operacyjnym Linux. Jeśli Twój system uruchomił się w trybie graficznym, w łatwy sposób możesz otworzyć terminal, klikając prawym klawiszem myszy na pulpit, a następnie z rozwiniętej listy wybierając polecenie **Otwórz terminal**. Jeśli jesteś zalogowany na zwykłego użytkownika, to po wpisaniu komendy **su** - w terminalu uzyskasz prawa roota tylko dla poleceń wpisywanych w tym jednym terminalu.

 Jeśli jesteś zalogowany na konto zwykłego użytkownika, a prawa roota uzyskałeś poprzez polecenie su -, konieczne może być także dodanie do zmiennej PATH (ścieżki) katalogów /sbin oraz /usr/sbin. Można tego dokonać, wywołując polecenie export z odpowiednimi parametrami:

# export PATH=\$PATH:/sbin:/usr/sbin

Polecenie to nie zmieni Twojej dotychczasowej zmiennej PATH (ścieżki), a jedynie doda do niej dwa katalogi wymagane podczas instalacji i uruchamiania modemu.

#### 2. Konfiguracja systemu operacyjnego Linux

Do przeprowadzenia instalacji modemu wymagane są następujące pakiety:

- kernel-source pakiet ze źródłem systemu operacyjnego
- gcc kompilator C++

Dla ułatwienia instalacji można również zainstalować:

- traceroute
- usbview

Sprawdzenia, czy dane pakiety są zainstalowane, dokonać można, wpisując w terminalu następujące polecenie:

#### rpm –q nazwa\_sprawdzanego\_pakietu

Jeśli system operacyjny zainstalowany został w opcji **Biuro**, szkoła i dom, konieczne będzie wykonanie instalacji wymienionych wyżej pakietów. Sprawdzenia i instalacji brakujących pakietów dokonać można w środowisku graficznym. Podczas instalacji konieczne będzie uzyskanie uprawnień administratora (root). Program graficzny do zarządzania pakietami możemy uruchomić poprzez główne menu > ustawienia systemowe > dodaj/usuń programy.

| ♥ Zarządzanie | pakietami                                                                                         |                    | X                  |
|---------------|---------------------------------------------------------------------------------------------------|--------------------|--------------------|
| Dodawa        | nie i usuwanie pakietów                                                                           |                    | 6                  |
|               | Ta grupa pozwala skonfigurować system jako serwer grup<br>dyskusyjnych.                           |                    | *                  |
| 🗌 Serw        | ery sieciowe                                                                                      | [0/14]             |                    |
| - S           | Te pakiety zawierają serwery sieciowe takie jak CIPE,<br>DHCP i telnet.                           |                    |                    |
| Tworzenie     | oprogramowania                                                                                    |                    |                    |
| 🐴 🗹 Narze     | dzia dla programistów                                                                             | [36/55]            | Szczegóły          |
| <b>~</b> ø    | Są tu podstawowe narzędzia dla programistów, takie jak<br>automake, gcc, perl, python i debugery. |                    |                    |
| 🔰 🗹 Prog      | amowanie jądra systemu                                                                            | [4/4]              | Szczegóły          |
| - F 🗑         | Zainstaluj te pakiety, jeśli chcesz rekompilować jądro.                                           |                    |                    |
| Twor          | zenie oprogramowania dla X                                                                        | [0/30]             |                    |
|               | Te pakiety umożliwiają tworzenie i rozwijanie aplikacji dla<br>Systemu X Window.                  |                    |                    |
|               | Wielkość instalacji razem: 2342 megabaltów                                                        |                    | ¥                  |
|               | wienose instalacji razeni. 2542 megabajion                                                        |                    |                    |
|               |                                                                                                   | 💹 Za <u>k</u> ończ | <u>A</u> ktualizuj |

Okno programu zarządzania pakietami należy przewinąć do działu **Tworzenie** oprogramowania. Należy tu sprawdzić, czy są zaznaczone Narzędzia do programowania i Programowanie jądra systemu. Jeśli pakiety te nie są zaznaczone, należy je zaznaczyć i kliknąć przycisk Aktualizuj. Program instalacyjny podczas instalacji pakietów może zażądać włożenia do napędu CD-ROM jednej bądź po kolei kilku płyt instalacyjnych systemu operacyjnego.

#### 3. Rozpakowanie sterowników na dysk twardy

Skopiuj plik (./neostrada\_tp.tar.gz) ze sterownikami z dysku CD na dysk twardy i rozpakuj go. W celu dokonania instalacji należy rozpakować skompresowany plik ze sterownikiem, wpisując w terminalu **tar –xzvf nazwa\_pliku** 

# cd /mnt/cdrom/Linux/zte852

# cp neostrada\_tp.tar.gz /home/test

# tar -xzvf neostrada\_tp.tar.gz

Dekompresję i rozpakowanie przeprowadzić można również w trybie graficznym. Wystarczy otworzyć w menedżerze plików (Nautilus) katalog ze skopiowanym sterownikiem. Podwójne kliknięcie na skompresowany plik spowoduje otwarcie programu **File Roller**, który po kliknięciu na przycisk **Extract** i potwierdzeniu przyciskiem **OK** zdekompresuje i rozpakuje pliki ze sterownikiem modemu.

#### 4. Instalacja sterowników modemu ZTE ZXDSL 852

Instalacji dokonuje się, wpisując odpowiednie polecenia do terminala. Przechodzimy do katalogu z rozpakowanymi sterownikami dla modemu.

# cd /home/test/neostrada\_tp/

(Nazwa katalogu test jest właściwą nazwą katalogu użytkownika systemu operacyjnego – każdy może mieć inną).

Uwaga: Do wykonania kolejnych poleceń będziesz potrzebował praw roota oraz odpowiednich ustawień zmiennej PATH. Wszystkie wymagane ustawienia zostały podane w rozdziale 1.

W katalogu tym znajduje się plik pakietu instalacyjnego RPM: USBENDPOINT-1.11-2.src.rpm. W pierwszym kroku pakiet ten należy skompilować, wykonując polecenie:

# rpmbuild - -rebuild USBENDPOINT-1.11-2.src.rpm

Lub w starszych systemach:

# rpm - -rebuild USBENDPOINT-1.11-2.src.rpm

W procesie kompilacji zostanie utworzony plik instalatora RPM w katalogu charakterystycznym dla danego środowiska, np: /usr/src/redhat/RPMS/i386.

• Należy przejść do tego katalogu:

# CD /usr/src/redhat/RPMS/i386

 usunąć wcześniejszą wersję sterownika (jeśli wcześniej nie był instalowany ten sterownik, program RPM wyświetli komunikat informujący):

# rpm -e USBENDPOINT

zainstalować przygotowany sterownik:

#rpm -ivh USBENDPOINT-1.11-2.i386.rpm

Postęp w instalacji będzie wizualizowany w terminalu:

Sterownik powinien zostać zainstalowany do katalogu "/usr/local/e2/". Po zakończeniu instalacji należy połączyć modem ZXDSL 852 z komputerem za pomocą kabla USB, a następnie przeprowadzić restart systemu operacyjnego:

#reboot

Po ponownym uruchomieniu komputera na modemie zaświeci się dioda **PWR**, sygnalizująca aktywne połączenie USB i zasilanie modemu. Po załadowaniu sterowników zacznie migać pomarańczowa dioda **ADSL**, sygnalizująca stan linii ADSL. Jeśli modem jest prawidłowo podłączony do linii telefonicznej, po kilku sekundach dioda **ADSL** zaświeci się światłem ciągłym, co sygnalizować będzie, iż modem uzyskał synchronizację na łączu ADSL. Dokładny opis stanu diod na modemie i instrukcję podłączenia modemu do linii telefonicznej można znaleźć w przewodniku instalacyjnym modemu.

Gdy modem uzyska synchronizację, należy przystąpić do konfiguracji sterownika modemu i połączenia z siecią Internet. Instrukcja konfiguracji modemu znajduje się w rozdziale 5.

## 5. Konfiguracja modemu i połączenia z siecią Internet

Po zainstalowaniu sterownika należy dokonać konfiguracji modemu i połączenia z siecią Internet. Konfigurację można przeprowadzić poprzez interfejs internetowy. W tym celu należy uruchomić przeglądarkę internetową. Interfejs konfiguracyjny modemu znajduje się pod adresem **http://10.0.0.2**, należy go wpisać w polu adresu przeglądarki i potwierdzić wybór Enterem. Dostęp do panelu konfiguracyjnego chroniony jest hasłem. W celu uzyskania dostępu do konfiguracji należy wpisać nazwę użytkownika **admin** w polu **User Name** i hasło **epicrouter** w polu **Password** w oknie autentykacyjnym:

| · ////                | Prompt                                                                   |  |  |  |  |
|-----------------------|--------------------------------------------------------------------------|--|--|--|--|
| ?                     | Enter username and password for "Home Gateway" at 10.0.0.2<br>User Name: |  |  |  |  |
|                       | admin                                                                    |  |  |  |  |
| Password:             |                                                                          |  |  |  |  |
| kelekelekelekelekelek |                                                                          |  |  |  |  |
|                       | Use Password Manager to remember these values.                           |  |  |  |  |
|                       | OK Cancel                                                                |  |  |  |  |

W przeglądarce otworzy się strona główna panelu konfiguracyjnego modemu, umożliwiająca szybką konfigurację połączenia z siecią:

|                                                                                                    |                                              | nt - USB Endpoint - Mozilla                        |             | - B×       |
|----------------------------------------------------------------------------------------------------|----------------------------------------------|----------------------------------------------------|-------------|------------|
| <u>File E</u> dit <u>V</u> iew <u>G</u> o <u>B</u> ookman                                                                                                    | ks <u>T</u> ools <u>W</u> indow <u>H</u> elp |                                                    |             |            |
| Back Forward Reload S                                                                                                    | top Attp://10.0.0.2/doc/index.ht             | m                                                  | 👻 🥖 Search  | Print - 🔟  |
| C                                                                                                    | _                                            | USB Endpoint Quick                                 | Start       |            |
| CONEXANT"                                                                                                    |                                              | Connection Status:                                 |             |            |
| Status<br>General Status<br><u>PPP</u><br><u>ADSL</u>                                                                                                    |                                              | Username nazwa_uzytkownika@ne                      | eostrada.pl |            |
| Configuration<br>WAN<br>LAN<br>DNS<br>Dynamic DNS<br>User Level Usermane/Password<br>Save Settings / Reboot                                                       |                                              | Password ******** C Manual Connect/Disconnect Save | Always On   |            |
| Admin Privilege<br>WAN Status<br>ADSL Configuration<br>Molecular<br>Admin Level<br>Usernane/Password<br>Reset to Factory Default<br>Diagnostic Test<br>System Log |                                              | Connect Disconne                                   | st          |            |
| 🐝 🕮 🖋 🖼 🕫 Done                                                                                                    | 1                                            |                                                    |             |            |
| 🗳 🤗 🥸 🍣 🖉                                                                                                    | ] 🛜 🌛 🌌 🖉                                    | Conexant - USB Endpoint - Mozilla                  |             | ه) 🥔 13:38 |

Strona **USB Endpoint Quick Start** umożliwia konfigurację połączenia PPPoA. W polu **Username** należy wpisać nazwę użytkownika usługi neostrada tp w formie **moja\_nazwa@neostrada.pl**, natomiast w polu **Password** hasło użytkownika. Jeśli nie jesteś jeszcze zarejestrowanym użytkownikiem usługi neostrada tp i nie posiadasz swoich parametrów połączeniowych, należy wpisać nazwę użytkownika **rejestracja@neostrada.pl** i hasło **rejestracja**.

Uwaga: Nazwa użytkownika rejestracja@neostrada.pl i hasło rejestracja służą wyłącznie do połączenia się z serwisem rejestracyjnym http://rejestracja. neostrada.pl, za pomocą którego można uzyskać swoją indywidualną nazwę użytkownika usługi i hasło. Po uzyskaniu indywidualnych parametrów połączeniowych należy wpisać je na stronie konfiguracyjnej modemu w polach Username i Password. Instrukcja dla serwisu rejestracyjnego znajduje się w rozdziale Rejestracja nowego użytkownika usługi neostrada tp. Po wpisaniu parametrów połączeniowych należy zaznaczyć pole **Always on**, aby nasz modem automatycznie podtrzymywał połączenie z siecią Internet. Na koniec zapisz konfigurację połączenia klikając przycisk **Save**.

W kolejnym kroku należy przejść do panelu konfiguracyjnego WAN klikając w lewej kolumnie panelu na słowo WAN znajdujące się w części Configuration:

| 🤹 - 🗼 - 🗿 🏭 🛛                 | & http://10.0.0.2/doc                                                                                                    | /index.htm                                                                                                    |                                                                                                    | ▼ 🎿 🐟 ▼ 🔟 - 8 ×                                                                                                    |
|-------------------------------|----------------------------------------------------------------------------------------------------|----------------------------------------------------------------------------------------------------|----------------------------------------------------------------------------------------------------|----------------------------------------------------------------------------------------------------|
| A - & - & H                   | thtp://10.0.0.2/doc     Virtual Circuit Encapsulation     ATM     VPI     VCI Service Category Peak Cell Rate     Max Burt Size     DHCP Cilent Host Name | Index.htm  Index.htm | Static IP Settings<br>IP Address<br>Subnet Mask<br>Gateway<br>PPP<br>Service Name<br>Username<br>Password<br>Disconnect Timeout<br>MRU<br>MTU<br>MKS<br>Lep Echo Interval<br>Lep Echo Interval<br>Lep Echo Interval<br>Authentication | Image: second s         Image: second s         Image: sec |
| Diagnostic Test<br>System Log |                                                                                                    |                                                                                                    | Consecutive Failure<br>Authentication<br>Automatic<br>Reconnect                                                                                                    | Auto I                                                                                                    |
|                               | Settin                                                                                                    | _Subm<br>gs need to be saved to Flash and the sys<br>Save C                                                                                                    | it Reset to be rebook                                                                                                    | ed for changes to take effect.                                                                                                    |

W oknie konfiguracyjnym WAN należy dokonać następujących zmian:

- 1. Z paska wyboru Encapsulation należy wybrać pozycję PPPoA VC-Mux.
- 2. W części ATM w polu VPI wpisać wartość **0** (zero).
- 3. W części ATM w polu VCI wpisać wartość 35.
- 4. Jeśli w oknie **USB Endpoint Quick Start** nie wpisano parametrów połączeniowych, należy wpisać nazwę użytkownika usługi neostrada tp w części PPP w polu **Username**, hasło użytkownika w polu **Password** i zaznaczyć pole **Automatic Reconnect**.

Wprowadzone zmiany należy potwierdzić, klikając przycisk <u>Submit</u> znajdujący się w dolnej części panelu konfiguracyjnego. Następnie kliknąć na łącze **Save Configuration**, znajdujące się poniżej przycisku **Submit**. W nowym oknie wybierz opcję **Save & Reboot** w celu załadowania nowych ustawień modemu.

| Save settings and reboot.            | Save & Reboot |
|--------------------------------------|---------------|
| Reboot modem without saving settings | Reboot Only   |

To już koniec instalacji usługi neostrada tp. Teraz możesz korzystać z zasobów sieci Internet. Internetowy panel konfiguracyjny oprócz opisanych powyżej funkcji umożliwia również:

• Ręczne połączenie i rozłączenie połączenia z siecią Internet w oknie USB Endpoint Quick Start (lewa kolumna internetowego panelu konfiguracyjnego -> łącze Quick Start).

- Sprawdzenie stanu połączenia ADSL i parametrów synchronizacji w oknie ADSL (lewa kolumna internetowego panelu konfiguracyjnego -> Sekcja Status -> łącze ADSL).
- Sprawdzenie stanu połączenia PPPoA (lewa kolumna internetowego panelu konfiguracyjnego -> Sekcja **Status** -> łącze **PPP**).
- Sprawdzenie posiadanego adresu IP w sieci publicznej (lewa kolumna internetowego panelu konfiguracyjnego -> Sekcja **Status** -> łącze **General Status**).

#### 6. Rejestracja nowego użytkownika usługi neostrada tp

Podczas instalacji konfigurowane jest połączenie ppp z siecią Internet. W połączeniu tym ustawiona jest Nazwa Użytkownika usługi neostrada tp (**rejestracja@neostrada.pl**) i hasło (**rejestracja**), umożliwiające połączenie się tylko z serwisem rejestracyjnym. Aby możliwe było połączenie z siecią Internet, potrzebna jest indywidualna nazwa użytkownika usługi neostrada tp oraz hasło. Jeśli użytkownik ich nie posiada, może je uzyskać w serwisie rejestracyjnym.

1. W celu uzyskania Nazwy Użytkownika usługi neostrada tp i hasła otwórz przeglądarkę internetową, np. Netscape Navigator, i wejdź na stronę internetową http://rejestracja.neostrada.pl, na której znajduje się serwis rejestracyjny. Podczas otwierania strony mogą zostać wyświetlone ekrany informujące o braku weryfikacji witryny www.rejestracja.neostrada.pl jako godnej zaufania. Na ekranach tych należy kliknąć przycisk OK, aby zaakceptować certyfikat bezpieczeństwa.

| 💙 Wite                                                                                         | ryna certyfikowana przez nieznany urząd certyfikacji 🛛 🛛 🗮                                                                                                    |  |  |  |  |
|------------------------------------------------------------------------------------------------|----------------------------------------------------------------------------------------------------|--|--|--|--|
|                                                                                                | Próba weryfikacji witryny www.rejestracja.tpnet.pl jako godnej zaufania nie powiodła się.                                                                                                    |  |  |  |  |
| 🕰                                                                                              | Prawdopodobne przyczyny wystąpienia błędu:                                                                                                    |  |  |  |  |
|                                                                                                | <ul> <li>Przeglądarka nie rozpoznaje urzędu certyfikującego, który wystawił certyfikat witryny.</li> </ul>                                                                                                    |  |  |  |  |
|                                                                                                | - Z powodu nieprawidłowej konfiguracji senwera przedstawiany przez tę witrynę certyfikat nie zawiera wszystkich niezbędnych danych.                                                                                                    |  |  |  |  |
|                                                                                                | <ul> <li>Nawiązano połączenie z witryną, która podaje swą falszywą tożsamość jako www.rejestracja.tpnet.pl, najprawdopodobniej w celu<br/>uzyskania od użytkowników poufnych informacji.</li> </ul>                                             |  |  |  |  |
|                                                                                                | Należy powiadomić webmastera tej witryny o problemie.                                                                                                    |  |  |  |  |
|                                                                                                | Przed akceptacją tego certyfikatu należy dokładnie zapoznać się przedstawianymi danymi. Czy na pewno zaakceptować certyfikat,<br>identyfikujący witrynę www.rejestracja.tpnet.pl?<br>Sprawdź certyfikat<br>O Zaakceptuj ten certyfikat na stałe |  |  |  |  |
| Zaakceptuj ten certyfikat tymczasowo, na okres trwania bieżącej sesji                          |                                                                                                    |  |  |  |  |
| O Zalecane jest odmówienie akceptacji tego certyfikatu oraz przerwanie połączenia z tą witryną |                                                                                                    |  |  |  |  |
|                                                                                                | OK Anuluj <u>P</u> omoc                                                                                                    |  |  |  |  |
|                                                                                                |                                                                                                    |  |  |  |  |
| 💙 Błąd                                                                                         | zabezpieczeń: Niezgodność nazwy domeny                                                                                                    |  |  |  |  |

| <ul> <li>Biau zabezp</li> </ul>                                                                                                    | reczen. Nieżyo | unose nazwy e | IOINENY /////////////////////////////////// |  |  |  |
|----------------------------------------------------------------------------------------------------|----------------|---------------|---------------------------------------------|--|--|--|
| Podjęto próbę podaczenia się z "rejestracja pakiety:tp.pf", jednakże<br>przedstawiony przez strone certwinki a należy o<br>"www.rejestracja.tpnet.pf", Jest to możliwe, jakkówiek mało<br>prawdopodobne, że osoba trzecia próbuje przechwycić komunikację z<br>tą witryną. |                |               |                                             |  |  |  |
| Ježeli istnieje podejrzenie, że przedstawiony certyfikat nie należy do<br>rejestracja pakieny, trp Jr., należy anulować połączenie, a następnie<br>poinformować administratora witryny.<br>Pokaż certyfikat                                                                |                |               |                                             |  |  |  |
| ОК                                                                                                    | Anuluj         | Pomoc         |                                             |  |  |  |

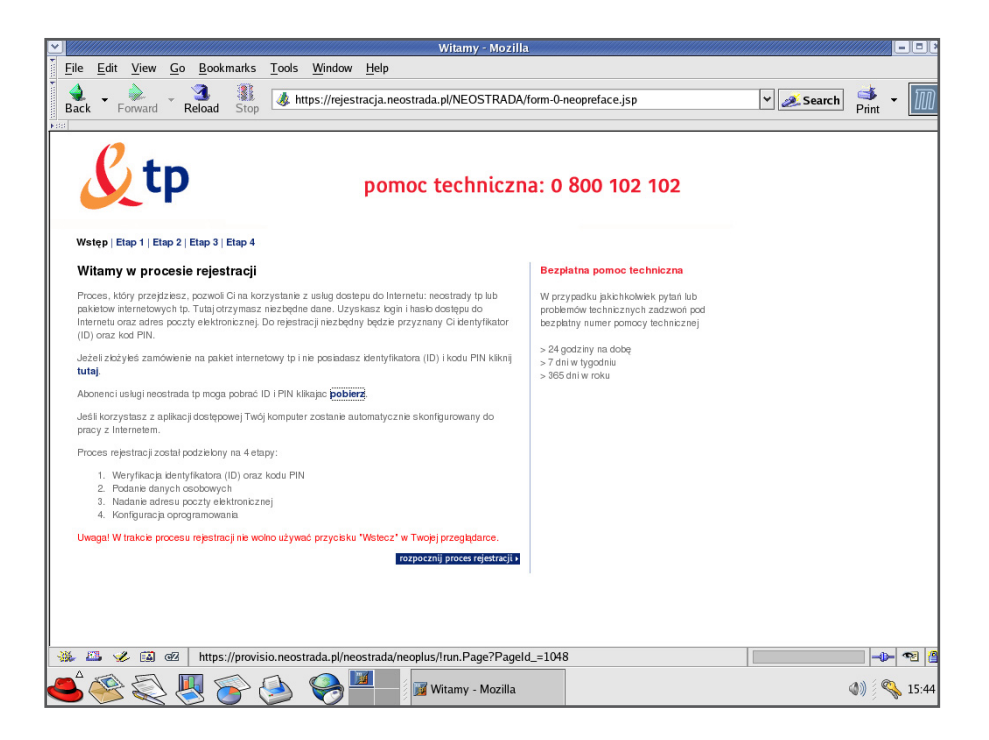

- 2. Postępuj zgodnie z instrukcjami podanymi na stronie.
- 3. Jeśli nie posiadasz jeszcze numerów ID i PIN, możesz je pobrać po kliknięciu na link pobierz. Zostanie wówczas wyświetlona strona (przedstawiona poniżej), na której musisz wpisać numer zamówienia usługi neostrada tp, numer telefonu, na którym świadczona będzie usługa, oraz numer PESEL lub NIP, w zależności, czy usługa świadczona jest klientowi indywidualnemu, czy firmie.

| We                                                                                                    | ryfikacja klienta - Mozilla                                                                                                    |                                          | - 00                   |
|----------------------------------------------------------------------------------------------------|----------------------------------------------------------------------------------------------------|------------------------------------------|------------------------|
| <u>File Edit View Go Bookmarks Tools Window Help</u>                                                                                                  |                                                                                                    |                                          |                        |
| Back Forward Reload Stop                                                                                                    | .pl/neostrada/neoplus/!run.Page?PageId_=1048                                                                                                    | ✓ Search Print ▼                         | M                      |
| Reostrada tp X zamknijokr                                                                                                    | no                                                                                                    |                                          |                        |
| Pobieranie numerów ID i PIN                                                                                                    |                                                                                                    |                                          |                        |
| Numer zamówienia<br>Nr biełkonu, na który m świadczona<br>będzie usługa:<br>PFESEL (da klantów<br>midywstamlynch)<br>NIP (dla frm)<br>wyczyst dalaj e | Ješí nie macz numeru zamówienie,<br>możesz znakszć je w numerze umowy,<br>według polisizzego wzoru (podane numery<br>sa przykładowe):<br>Jeśl nr Twoje jumowy to:<br>Ur220/222 J1111111111,<br>to Twoje nr zamówienia to:<br>Sła/222/22<br>Jeśl nr Twoje jumowy to:<br>WU/333/333 22222222,<br>to Twoj nr zamówienia to:<br>WSG/333/333<br>Jeśl nr Twoje jumowy to:<br>XSG/444/444<br>Jeśl nr Twoje jumowy to:<br>TS/S55555/444444444,<br>Jeśl nr Twoje jumowy to:<br>TS/S55555/444444444,<br>to Twoj nr zamówienia to:<br>TS/S55555555555 |                                          |                        |
| ※ AL 文化 両】 of                                                                                                    |                                                                                                    | -0-                                      | <b>6</b> 27 <b>1</b> 0 |
|                                                                                                    | Witamy - Mozilla                                                                                                    | ر الله الله الله الله الله الله الله الل | 15:46                  |

Po przejściu przez wszystkie kroki rejestracji uzyskasz swoją Nazwę Użytkownika neostrady tp i hasło. Parametry uzyskane w procesie rejestracji zapisz lub wydrukuj. Będą one Ci później potrzebne do ponownego skonfigurowania połączenia, którego można dokonać w internetowym panelu konfiguracyjnym modemu (http://10.0.0.2 -> lewa kolumna internetowego panelu konfiguracyjnego -> Sekcja Status -> USB Endpoint Quick Start). Dokładna instrukcja konfiguracji połączenia znajduje się w rozdziale Konfiguracja modemu i połączenia z siecią Internet.

### 7. Konfiguracja usług hostingowych

W zależności od posiadanego wariantu usługi neostrada tp istnieje możliwość konfiguracji usług hostingowych. Uprawnieni użytkownicy mogą skorzystać z tej możliwości w następujący sposób:

- Połącz się z siecią Internet za pomocą własnej Nazwy Użytkownika i własnego hasła użytkownika.
- Otwórz stronę <u>http://konfiguracja.neostrada.pl</u> i zaloguj się, używając własnego ID i PIN.

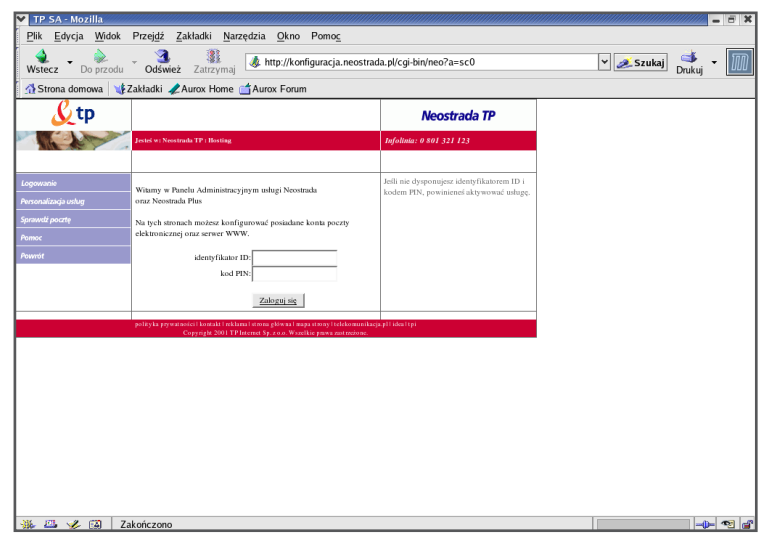

• Postępuj zgodnie z instrukcjami na stronie.